En Google Play, busque e instale la aplicacion Jitsi Meet

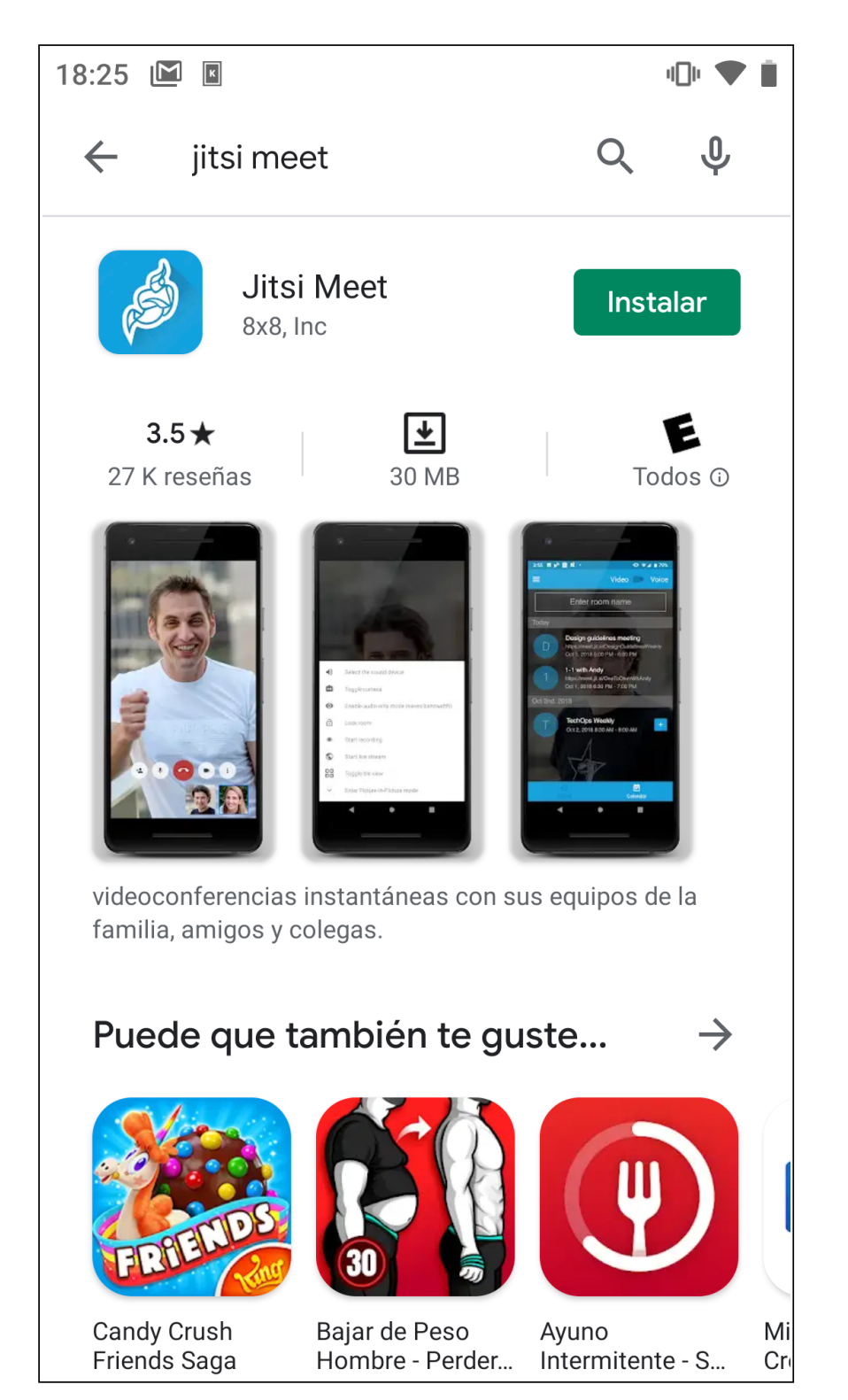

## Inicie la aplicacion Jitsi Meet

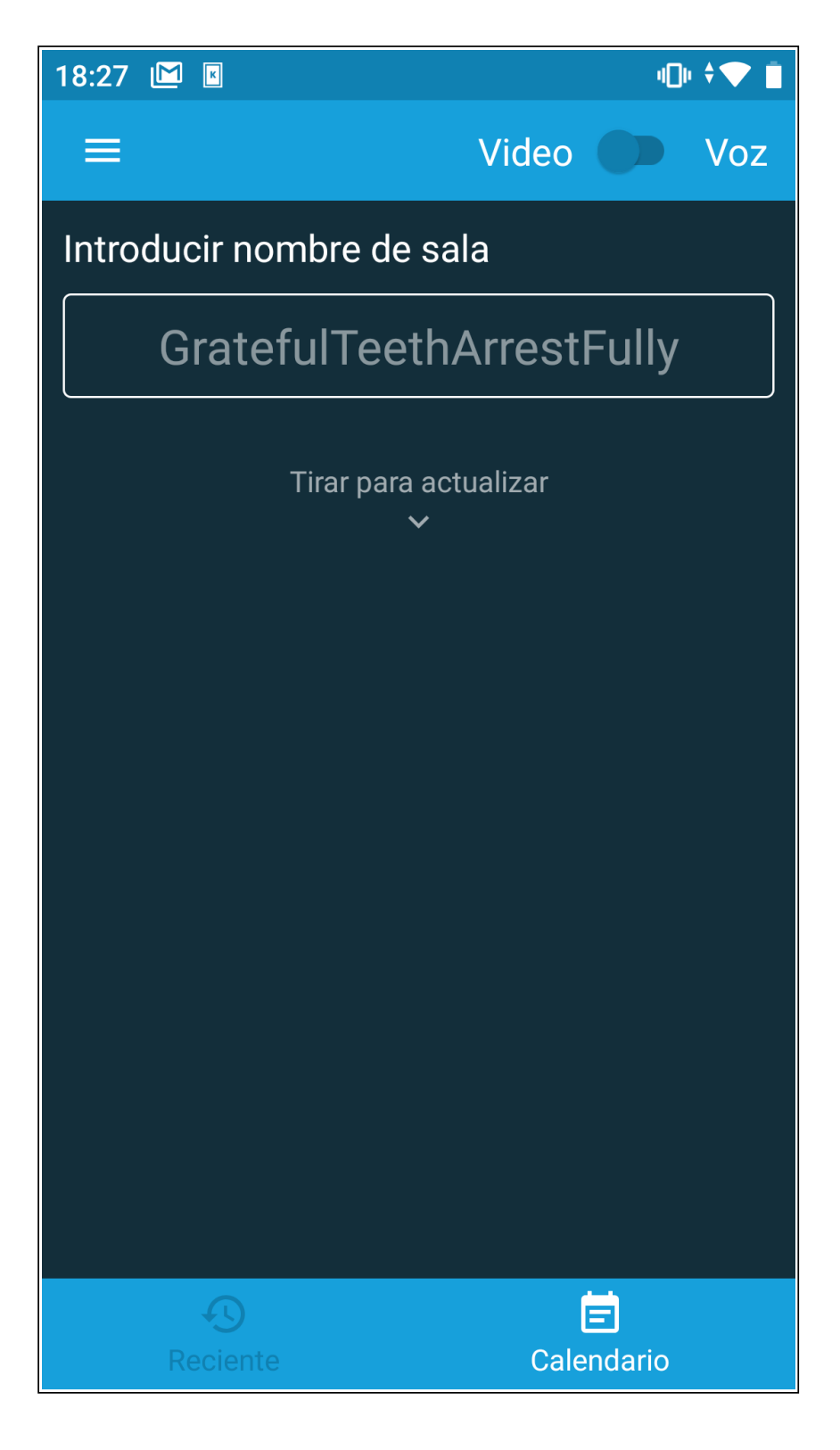

Haga clic en el menú *(tres líneas horizontales)* para que se muestren las opciones de configuración

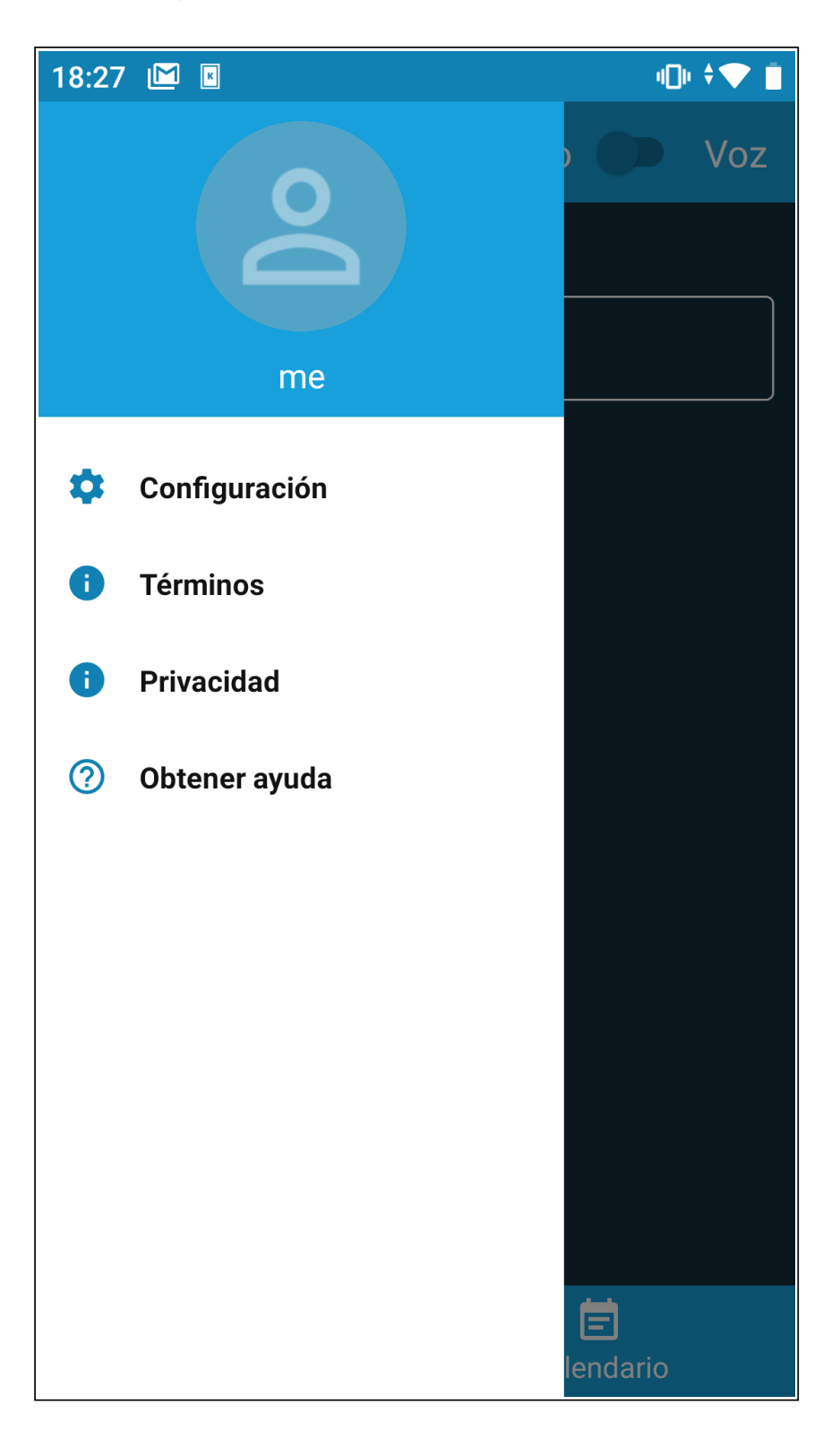

En "Nombre para mostrar" introduzca su nombre y apellido

En *"Dirección URL del servidor"* introduzca el valor: **https://conferencias.defensadelpublico.gob.ar**/

| 18:44 🔟 📧                                    | 4De 🔽 📋             |
|----------------------------------------------|---------------------|
| Configuración                                |                     |
| Perfil                                       |                     |
| Nombre para mostrar                          |                     |
| Nombre Apellido                              |                     |
| Correo electrónico                           |                     |
| email@example.com                            |                     |
| Conferencia                                  |                     |
| Dirección URL del servidor                   |                     |
| :ps://conferencias.defensadelpublico.gob.ar/ |                     |
| Iniciar con el audio en silencio             |                     |
| Iniciar con el video en silencio             |                     |
| Información de compilación                   |                     |
| Versión 2                                    | 0.3.2 build 4911829 |
| Avanzado                                     |                     |
| Mostrar la configuración avar                | nzada 🕖             |

Haga clic en *atrás* para volver a la aplicación y únase a la sala que desee.